## 設定 UMail V5 外接硬碟當備份碟

[步驟 1] 進到 UMail V5 管理介面,點選 [系統設定] -> [磁碟管理],找到第二顆硬碟,點選"格式化"。

| 人數限制:50000 / 版本: 5.32 | 2 | 磁碟管理       |               |               |      |                   |     |          |
|-----------------------|---|------------|---------------|---------------|------|-------------------|-----|----------|
| 🔒 使用者管理               | × |            |               |               |      |                   |     |          |
| 🔄 郵件伺服器               | × |            |               |               |      |                   |     |          |
| ◎郵件記錄器                | ~ |            |               |               |      |                   |     | 9        |
| ⊘ 垃圾郵件處理器             | • | 表置         | 型號            | 容量            | 標籤名稱 | 使用/剩齡/%           | 用途  | 操作       |
| ▼ 郵件過濾器               | • | sda        | QEMU HARDDISK | 50.0 <b>G</b> | -    | 1.5G / 41.0G / 4% | 主硬碟 |          |
| <u>∎</u> 郵件掃毒器        | * | sdb        | QEMU HARDDISK | 80.0 <b>G</b> |      |                   | 未知  | 相式化      |
| 嶜 群組信件派送              | × |            |               |               |      |                   |     | $\smile$ |
| <b>■</b> 其他伺服器        | × | 顯示第1到第2項記載 | ,總共 2 項記錄     |               |      |                   |     |          |
| 🛔 網路設定                | * |            |               |               |      |                   |     |          |
| 🛓 防火牆設定               | ۲ |            |               |               |      |                   |     |          |
| ■系統日誌                 | • |            |               |               |      |                   |     |          |
| <b>\$\$</b> 系統設定      | ~ |            |               |               |      |                   |     |          |
| > 偏好設定                |   |            |               |               |      |                   |     |          |
| > 管理員任務分派             |   |            |               |               |      |                   |     |          |
| 2 電源管理                |   |            |               |               |      |                   |     |          |
| > SSL憑證管理             |   |            |               |               |      |                   |     |          |
| > 系統定時備份              |   |            |               |               |      |                   |     |          |
| 規劃鏡射碟                 |   |            |               |               |      |                   |     |          |
| 人磁碟管理                 |   |            |               |               |      |                   |     |          |
| > 規劃備援機               |   |            |               |               |      |                   |     |          |

## [步驟 2] 出現格式化畫面,請點選"確認"。

| _ink UMail_       | v5 🕯 |        |                                                                              |               |  |                   |       |    |
|-------------------|------|--------|------------------------------------------------------------------------------|---------------|--|-------------------|-------|----|
| 限制:50000 / 版本:5.3 | 2    | 磁碟管理   | • 執行硬碟格式化將會刪除                                                                |               |  |                   |       |    |
| 用者管理              | ×    |        | <ul> <li>執行格式化時可以選擇格式化後的硬碟用途</li> <li>格式化確定後若要更改硬碟用途,必須另外先執行清除操作.</li> </ul> |               |  |                   |       |    |
| 件伺服器              | ~    |        |                                                                              |               |  |                   |       |    |
| 件記錄器              | ~    |        |                                                                              |               |  |                   |       | ć  |
| 圾郵件處理器            | ~    | 装置     |                                                                              |               |  | 取消 確認             | 用途    | 操作 |
| 件過濾器              | ×    |        | QEMU HARDDISK                                                                | 50.0 <b>G</b> |  | 1.5G / 41.0G / 49 | 6 主硬碟 |    |
| 件掃毒器              | ~    |        | QEMU HARDDISK                                                                | 80.0 <b>G</b> |  |                   | 未知    |    |
| 組信件派送             | ~    |        |                                                                              |               |  |                   |       |    |
| 他伺服器              | ~    | 顯示第1到第 | 2 項記錄,總共 2 項記錄                                                               |               |  |                   |       |    |
|                   |      |        |                                                                              |               |  |                   |       |    |

| [步驟 3] 用途請述                            | []]]]]]]]]]]]]]]]]]]]]]]]]]]]]]]]]]]] |   |
|----------------------------------------|---------------------------------------|---|
| UBLink UMail_1<br>人數限制:50000 / 版本: 5.3 | ·5                                    |   |
| 🛓 使用者管理                                | ❤ 装置 sdb: QEMU HARDDISK (80.0G)       |   |
| ≥ 郵件伺服器                                | ✔ < <p>⑦ 用途 鏡射碟</p>                   |   |
| 郵件記錄器                                  |                                       | ٦ |
| ❷ 垃圾郵件處理器                              | ✓ ● wik交换空间 Swar<br>1 備份碟             |   |
| ▼ 郵件過濾器                                |                                       |   |
| <b>永</b> 郵件掃毒器                         | •                                     |   |
| <b>營</b> 群組信件派送                        | ✓ <sup>2</sup> 確定 取消                  |   |
| <b>譯</b> 其他伺服器                         | v                                     |   |
| ▲網路設定                                  | ✓                                     |   |
| 🛓 防火牆設定                                | ✓                                     |   |
| 目系統日誌                                  | ✓                                     |   |
| <b>\$\$</b> 条統設定                       |                                       |   |
| > 偏好設定                                 |                                       |   |
| > 管理員任務分派                              |                                       |   |

## [步驟 4] 等格式化完成後,點選 [系統設定]->[系統定時備份]->[新增],在依照下面畫面步驟設定備份。

| UBLink UMail      | _v5       | 新增                |                                |
|-------------------|-----------|-------------------|--------------------------------|
| 人數限制:50000 / 版本:5 | i.33<br>V | 皆用」               | 開容                             |
| ☑郵件伺服器            | ~         | 名稱 <mark>2</mark> | 例如:每日備份                        |
| 郵件記錄器             | ~         | ## //\.\# #0      |                                |
| ❷ 垃圾郵件處理器         | ~         | 備切廻期。             |                                |
| ▼ 郵件過濾器           | ~         | 時間                | 上午 02:30 0                     |
| <b>棗</b> 郵件掃毒器    | ~         | ⑦ 備份完成後通知         | 關閉                             |
| <b>警</b> 群組信件派送   | ~         |                   |                                |
| ■ 其他伺服器           | ~         |                   |                                |
| 🛔 網路設定            | v         | ♥ 備份力式*           | 備切繰                            |
| 📥 防火牆設定           | ~         |                   | BACKUP                         |
| <b>──</b> ●系統日誌   | ~         | ❷ 備份目錄            | backup1                        |
| <b>44</b> 系統設定    | ~         | ◎ 法偿险硬WOI         |                                |
| ▶ 偏好設定            |           | 「「加加大陸」」の「        |                                |
| > 管理員任務分派         |           | €延握備份             | - 10 秒 +                       |
| > 電源管理            |           |                   | 经图集份可募编發售能入程定以後<br>            |
|                   |           |                   | UBLink Technology Organization |

以上步驟就完成將外接硬碟當備份碟了~